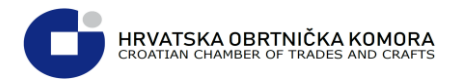

# Sadržaj

| Proces slanja zahtjeva za e-Propusnicom:  | 2  |
|-------------------------------------------|----|
| Pregled poslanih zahtjeva za e-propusnicu | 7  |
| Pregled propusnica                        | 8  |
| Dostupnost propusnica                     | 10 |

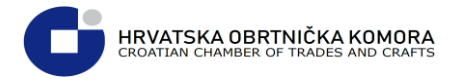

## Proces slanja zahtjeva za e-Propusnicom:

> U internetskom pregledniku upišite adresu https://epropusnice.gov.hr

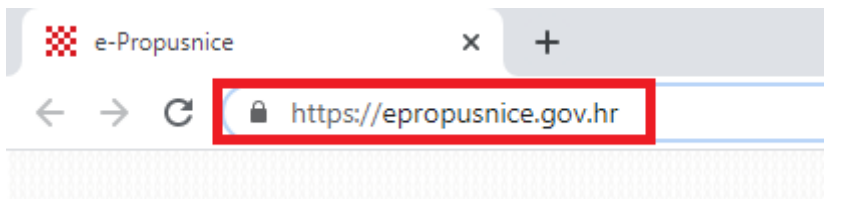

#### > Sa ponuđene liste odaberite: Ulaz za građane

| e-Prop                             | usnice                          |
|------------------------------------|---------------------------------|
| Ulaz za stožer civilne zaštite     | Ulaz za poslodavce              |
| Izdavanje propusnice građanima     | Izdavanje potvrda zaposlenicima |
| <b>Ulaz za tijela javne uprave</b> | Ulaz za liječnike               |
| Izdavanje potvrda zaposlenicima    | Izdavanje potvrda građanima     |

Sustav koristi Nacionalni identifikacijski i autentifikacijski sustav (NIAS) i za prijavu morate dozvoliti autentifikaciju i pristup Vašim osobnim podacima

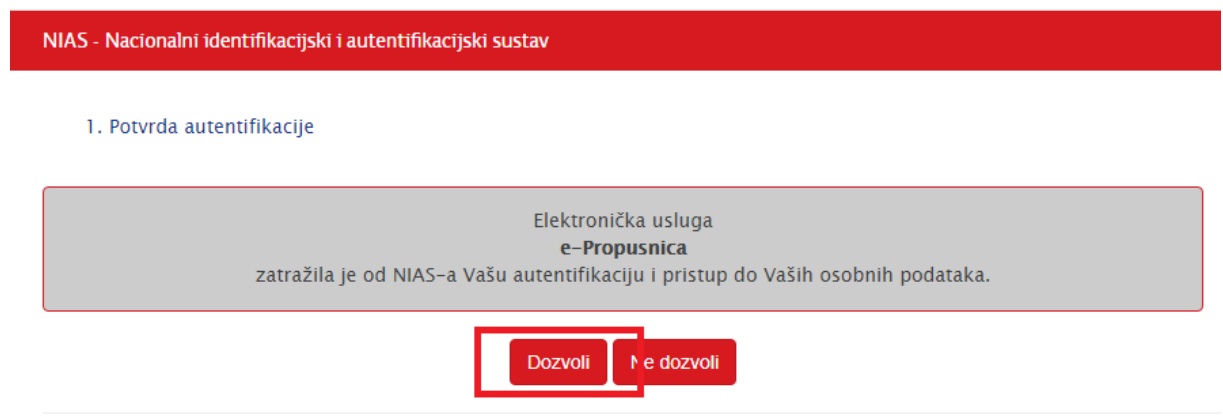

Copyright © 2020 Vlada Republike Hrvatske. Sva prava pridržana.

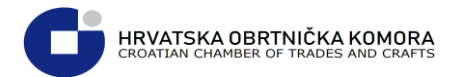

Za postojeće korisnike e-Građana prijava je moguća korištenjem ePass korisničkog imena i lozinke koje izdaje FINA

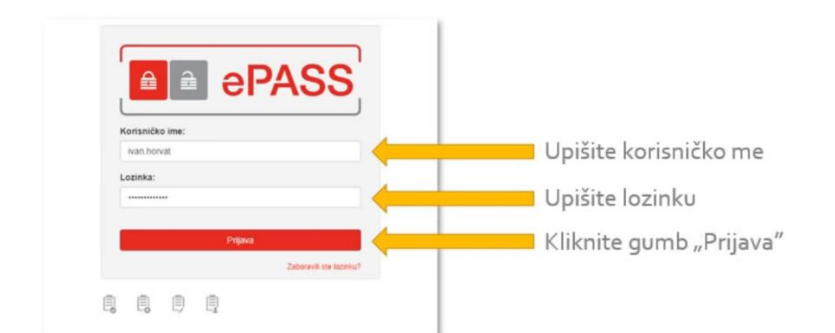

Ukoliko nemate ePass korisničke podatke, moguća je prijava putem token uređaja i aplikacija poslovnih banaka

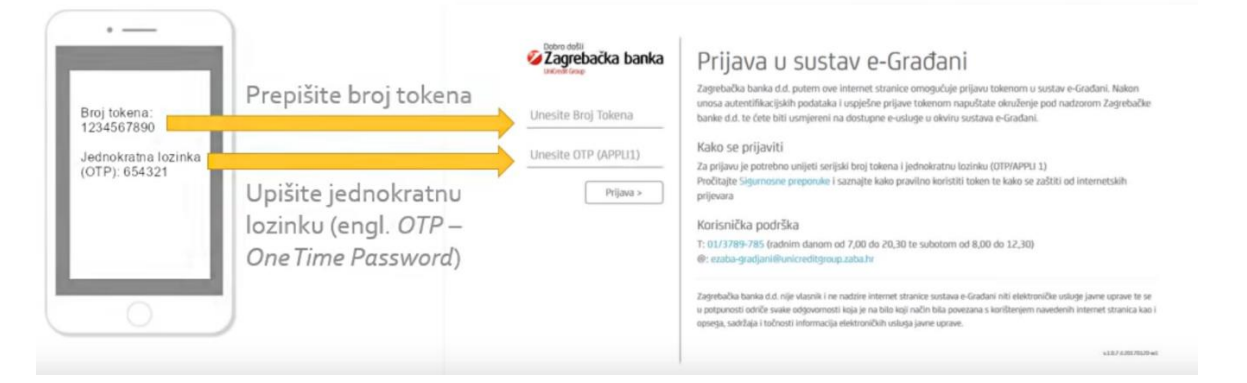

#### > Sa liste vjerodajnica je potrebno odabrati onu kojom se želite spojiti

Za nastavak autentifikacijskog postupka potrebno je odabrati poveznicu "Prijava" koja se nalazi pored željenog izdavatelja vjerodajnice i načina prijave. Napomena: Popis sadrži samo one vjerodajnice koje ispunjavaju minimalnu razinu sigurnosti za pristup e-usluzi na koju se želite prijaviti.

| Izdavatelj vjerodajnice                           | Način prijave            | Sigurnosna razina |
|---------------------------------------------------|--------------------------|-------------------|
| e <b>O</b> l"                                     | Osobni certifikat        | 4 Prijava         |
| MTOKEN                                            | Token aplikacija         | 3 Prijava         |
| ePASS                                             | Korisničko ime i lozinka | 2 Prijava         |
| Izdavatelj vjerodajnice                           | Način prijave            | Sigurnosna razina |
| FFP @EduHr                                        | Korisničko ime i lozinka | 2 Prijava         |
| Hrvatski<br>zavod za<br>zdravstveno<br>osiguranje | Osobni certifikat        | 3 Prijava         |

Lista prihvatljivih vjerodajnica

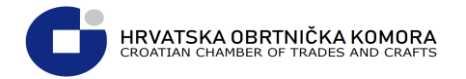

Nakon uspješne prijave vidimo početni ekran sustava e-propusnice

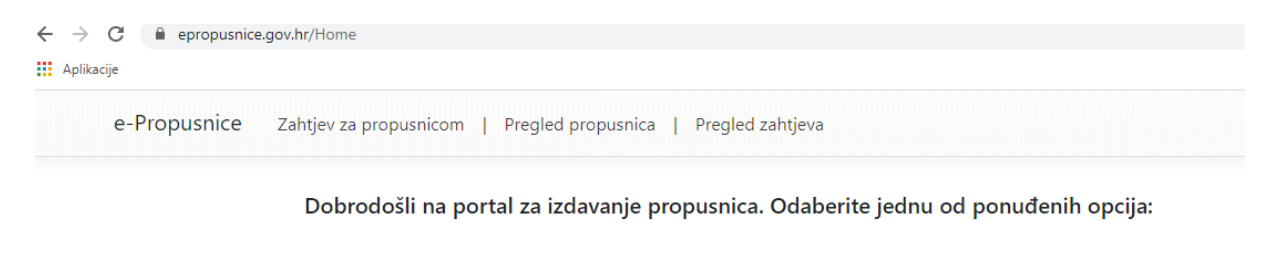

Zahtjev za propusnicom Pregled propusnica Pregled zahtjeva

Za slanje zahtjeva za propusnicom potrebno je odabrati: Zahtjev za propusnicom:

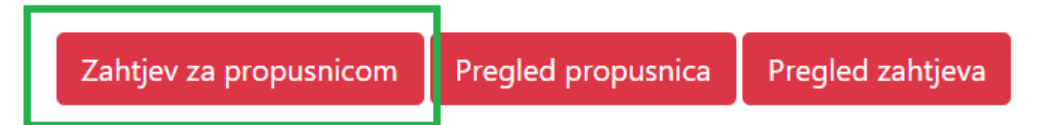

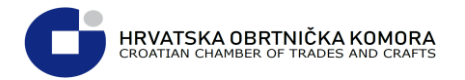

# Na slijedećem ekranu unesite zatražene podatke i razlog izdavanja te nakon toga pritisnite : Pošalji zahtjev

OIB, Ime i Prezime su automatski popunjeni putem OIB sustava

| Osnovni podaci:                            |                           |                              |                        |              |                      |
|--------------------------------------------|---------------------------|------------------------------|------------------------|--------------|----------------------|
| OIB                                        |                           | Ime                          |                        | Prezime      |                      |
|                                            |                           |                              |                        |              |                      |
| Mjesto                                     |                           | Ulica                        |                        | Ulica broj   | Dodatak kućnom broju |
| Email                                      |                           | Razdoblje od                 |                        | Razdoblje do |                      |
|                                            |                           | 2.4.2020.                    |                        |              |                      |
| Razlog izdavanja                           |                           |                              |                        |              |                      |
| Odaberite                                  |                           |                              | \$                     |              |                      |
| održavanje komunalne djelatno:<br>Napomena | sti, vodoopskrbe i odvodr | jje, opskrbe plinom i strujo | om, zaštitarske službe |              |                      |
|                                            |                           |                              |                        |              |                      |
| Izdavatelj:                                |                           |                              |                        |              |                      |
| Tip izdavatelja                            |                           | Email                        |                        |              |                      |
| Odaberite                                  | \$                        |                              |                        |              |                      |
|                                            |                           |                              |                        |              |                      |
|                                            |                           |                              |                        |              | Pošalji zahtjev      |

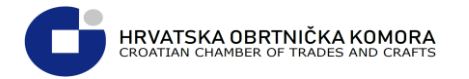

 Nakon što ste pritisnuli "Pošalji zahtjev" na ekranu će Vam se pokazati informacija : Zahtjev je uspješno poslan, status zahtjeva , te prikaz svih popunjenih podataka iz zahtjeva:

| Zahtjev je uspješno poslan.             |                                             |                             | ×     |
|-----------------------------------------|---------------------------------------------|-----------------------------|-------|
| Osnovni podaci:                         |                                             |                             |       |
| OIB                                     | Ime                                         | Prezime                     |       |
|                                         |                                             |                             |       |
| Mjesto                                  | Ulica                                       | Ulica broj Dodatak kućnom b | oroju |
| Zagreb                                  |                                             | 4                           |       |
| Email                                   | Razdoblje od                                | Razdoblje do                |       |
|                                         | 6.4.2020.                                   | 7.4.2020.                   |       |
| Razlog izdavanja                        |                                             |                             |       |
| Putovanje na posao i s posla ako je oba | /ljanje posla neophodno i ne može se obavit | ti od kuće                  |       |
| Napomena                                |                                             |                             |       |
|                                         |                                             |                             |       |
|                                         |                                             | 4                           |       |
| Izdavatelj:                             |                                             |                             |       |
| Tip izdavatelja                         | OIB                                         | Naziv                       |       |
| Poslodavac                              |                                             |                             |       |
| Email                                   |                                             |                             |       |
|                                         |                                             |                             |       |
| Status:<br>U obradi                     |                                             |                             |       |

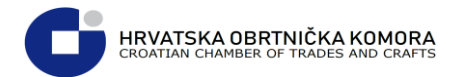

### Pregled poslanih zahtjeva za e-propusnicu

Vaše gotove zahtjeve za e-propusnicom možete provjeriti odabirom: Pregled zahtjeva na početnoj stranici e-propusnica <u>https://epropusnice.gov.hr/Home</u>

Dobrodošli na portal za izdavanje propusnica. Odaberite jednu od ponuđenih opcija:

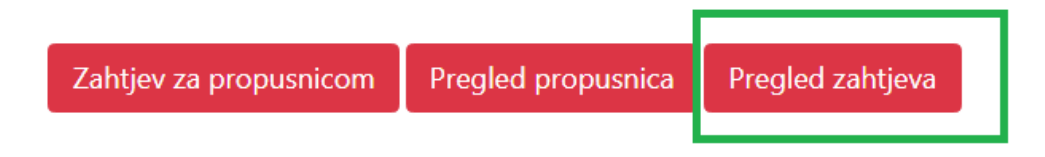

#### > Nakon odabira pregleda zahtjeva dolazite u pregled svih Vaših zahtjeva sa statusima istih

| Pregled zahtjeva za propusnicom |              |              |                           |                   |             |      |
|---------------------------------|--------------|--------------|---------------------------|-------------------|-------------|------|
| Razlog izdavanja                | Razdoblje od | Razdoblje do | Naziv izdavatelja         | Datum nastanka    | Status      |      |
|                                 | 8.4.2020.    | 9.4.2020.    | Hrvatska obrtnička komora | 2.4.2020. 9:56:01 | U<br>obradi | Više |
| putovanje                       | 6.4.2020.    | 7.4.2020.    | Hrvatska obrtnička komora | 2.4.2020. 9:36:10 | U<br>obradi | Više |

#### > Za pregled detalja zahtjeva, pritisnite gumb : Više

Pregled zahtjeva za propusnicom

| Razlog izdavanja | Razdoblje od | Razdoblje do | Naziv izdavatelja         | Datum nastanka    | Status      |      |
|------------------|--------------|--------------|---------------------------|-------------------|-------------|------|
|                  | 8.4.2020.    | 9.4.2020.    | Hrvatska obrtnička komora | 2.4.2020. 9:56:01 | U<br>obradi | Više |

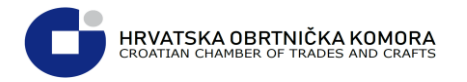

#### > Ovdje vidite sve detalje predanog zahtjeva

| OIB<br>Mjesto<br>Zagreb                           | Ulica                                      | Ulica broj   | Dodatak kućnom broju |
|---------------------------------------------------|--------------------------------------------|--------------|----------------------|
| Mjesto<br>Zagreb                                  | Ulica                                      | Ulica broj   | Dodatak kućnom broju |
| Mjesto<br>Zagreb                                  | Ulica                                      | Ulica broj   | Dodatak kućnom broju |
| Zagreb                                            |                                            |              |                      |
|                                                   |                                            | 4            |                      |
| Email                                             | Razdoblje od                               | Razdoblje do |                      |
|                                                   | 6.4.2020.                                  | 7.4.2020.    |                      |
| Razlog izdavanja                                  |                                            |              |                      |
| Putovanje na posao i s posla ako je obavljanje po | sla neophodno i ne može se obaviti od kuće |              |                      |
| Napomena                                          |                                            |              |                      |
|                                                   |                                            |              |                      |
| Izdavatelj:                                       |                                            |              |                      |
| Tip izdavatelja                                   | OIB                                        | Naziv        |                      |
| Poslodavac                                        |                                            |              |                      |
| Email                                             |                                            |              |                      |
|                                                   |                                            |              |                      |
| Status:                                           |                                            |              |                      |

# Pregled propusnica

Za pregled i preuzimanje odobrenih propusnica potrebno je odabrati: Pregled propusnica sa početne stranice <u>https://epropusnice.gov.hr/Home</u>

Dobrodošli na portal za izdavanje propusnica. Odaberite jednu od ponuđenih opcija:

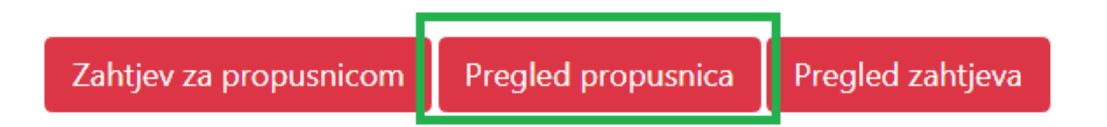

Nakon odabira pregleda propusnica dolazite na stranicu sa pregledom propusnica

| egled propus | inica |         |                                                          |                 |                 |        |                        |      |
|--------------|-------|---------|----------------------------------------------------------|-----------------|-----------------|--------|------------------------|------|
| OIB          | Ime   | Prezime | Razlog izdavanja                                         | Razdoblje<br>od | Razdoblje<br>do | Naziv  | DatumStvaranja         |      |
| 11573983273  | Ivan  | Horvat  | Promet i kretanje nužno za opskrbu navedenih<br>područja | 30.3.2020.      | 1.4.2020.       | Teched | 30.3.2020.<br>10:27:57 | Vile |

HRVATSKA OBRTNIČKA KOMORA CROATIAN CHAMBER OF TRADES AND CRAFTS

Klikom na poveznicu "Više" prikazuju se detalji odobrenog zahtjeva i mogućnost preuzimanja e-Propusnice u PDF obliku

| Osnovni podaci:               | lima                                               | Prezime           |                    |
|-------------------------------|----------------------------------------------------|-------------------|--------------------|
| 12345678901                   | Ivan                                               | Horvat            |                    |
| Razlog izdavanja              |                                                    | Razdoblje od      | Razdoblje do       |
| Promet i kretanje nužno za op | skrbu navedenih područja                           | 30.3.2020.        | 1.4.2020. 0:001    |
| Izdavatelj:                   |                                                    |                   |                    |
| 018                           | Naziv                                              |                   |                    |
| 19130560524                   | Teched                                             |                   |                    |
| Izradio:                      |                                                    |                   |                    |
| 0/8                           | ime                                                | Prezime           |                    |
| 23456789012                   | Marija                                             | Marić             |                    |
| QR kod:                       |                                                    |                   |                    |
|                               | QR kod za<br>automatiziranu<br>provjeru propusnice | Preuzim<br>obliku | nanje propusnice u |

> Nakon odabira "Preuzmi PDF" imate PDF oblik e-propusnice

r

|                                      | Propusnica                                                                                                    |
|--------------------------------------|----------------------------------------------------------------------------------------------------|
| Temeljem čl. II.<br>stupila na snagu | i čl. III. Odluke o zabrani napuštanja mjesta prebivališta i stalnog boravka, koja j<br>dana 23. ožujka 2020. |
| Propušta se:                         | Ivan Horvat                                                                                                   |
| Razlog izdavanj                      | a propusnice: Promet i kretanje nužno za opskrbu navedenih područja                                           |
| U razdoblju:                         | od 30.03.2020. do 01.04.2020.                                                                                 |
| Propusnicu izrac                     | dio/la: MARIJA MARIĆ                                                                                          |
| Izdavatelj:                          | Stožer civilne zaštite - Zagreb                                                                               |
| Datum izdavanja                      | a: 30.03.2020.                                                                                                |
|                                      | QR kod:                                                                                                    |
|                                      |                                                                                                    |
|                                      |                                                                                                    |

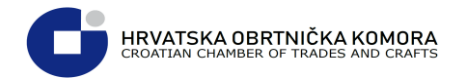

## Dostupnost propusnica

PDF datoteke e-Propusnica će biti dostupne/dostavljene građanima:

- 1) U sustavu "e-Propusnice"
- 2) U privitku e-mail poruke poslane prema građanima
- 3) U osobnom korisničkom pretincu (OKP) sustava "e-Građani"